## Literacy Pro & Library 이용가이드 (교사용)

#### 1. 로그인 하기

선생님 계정의 Username 과 Password를 입력하면 아래와 같이 프로그램을 선택하는 화면이 보입니다. 학생이 학습하고자 하는 프로그램을 클릭합니다.

| arning Zone <sup>®</sup> FIND IT HERE                                     | Learning                                               |                         | D IT HERE                       | My Profile Espa    | ñol Scholastic User Guide Helg          |
|---------------------------------------------------------------------------|--------------------------------------------------------|-------------------------|---------------------------------|--------------------|-----------------------------------------|
|                                                                           | Hi , Trial Teacher Langu<br>Language World Trial (Q8TC | age World               |                                 |                    |                                         |
| elcome to Scholastic Learning Zone                                        | My Zone                                                |                         |                                 |                    | My Students                             |
| Login Login                                                               | Total Usage: Last                                      | 4 Weeks                 |                                 |                    | ▲ Language World Trial<br>→ Trial Class |
| ou have forgotten your username or password, please contact your teacher. |                                                        | Average Session/Student | Average Bession<br>Time/8tudent | Total Time/8tudent |                                         |
| e you a group administrator? Click here to login.                         |                                                        | 9                       | 1                               | 9                  |                                         |
|                                                                           | LIBRARY                                                | 7                       | 2                               | 14                 |                                         |
| Prinacy Policy • ™ @ & @ 2016 Scholastic Inc. All Rights Reserved.        |                                                        |                         |                                 |                    |                                         |

[로그인]

[프로그램 선택]

LIBRARY

#### 2. 교사 페이지 이동

### Literacy Pro

- Home: 클래스 학생들의 학습 정보를 한눈에 확인합니다.

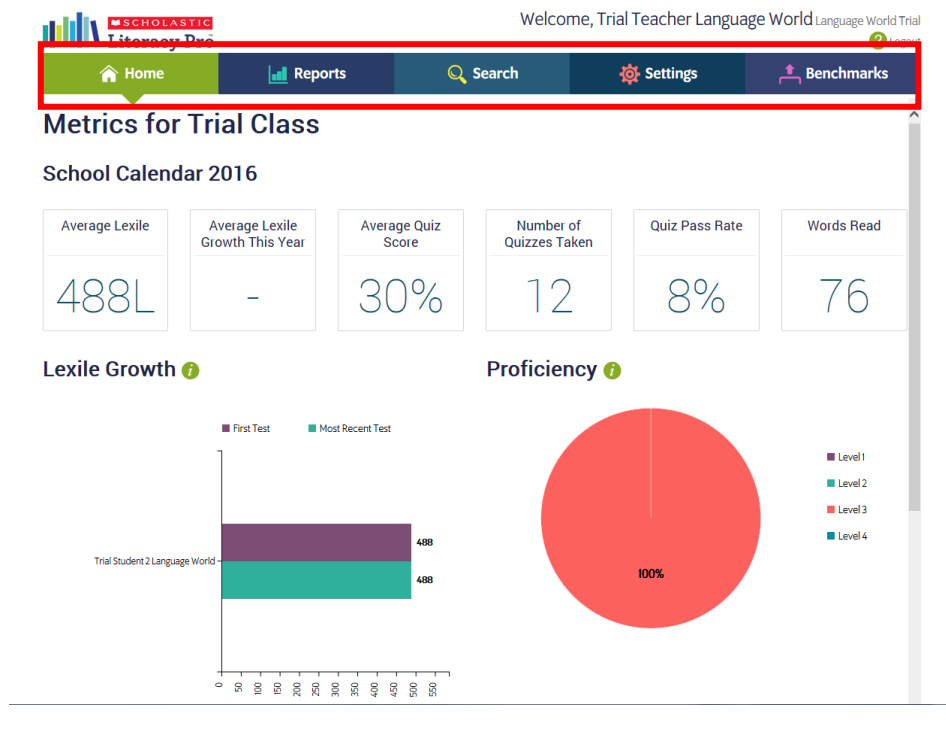

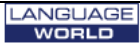

-Report: 학습정보를 그래프로 확인합니다. -Search: 도서를 검색합니다. -Setting: 학습관리를 설정 합니다. -Benchmark: 학년별 레벨의 정보를 확인합니다.

# **Literacy Pro Library**

| A HOME                      | 👗 STUDENTS                        |                             | V BOOKS        | iliv c                     | OLLECTIONS       |             |
|-----------------------------|-----------------------------------|-----------------------------|----------------|----------------------------|------------------|-------------|
| Dirial Teach<br>Trial Class | er Language                       | e World                     |                |                            |                  |             |
| STUDENTS                    |                                   | ASSIGNED BOOKS              | COMPLETED BOOK | S ASSIG                    | NED COLLECTIONS  |             |
| 2                           |                                   | 11                          | 3              |                            | 2                |             |
| WORDS READ BY               | CLASS                             | TIME SPENT READING BY CLASS |                | AVERAGE TIN                | ME PER BOOK      |             |
| 1,92                        | 5                                 | $0_{hrs}21_{mins}$          |                | $O_{\rm hrs} 7_{\rm mins}$ |                  |             |
| Recent Assignments          |                                   |                             |                |                            | See All          |             |
| Healthy, Happy Life         | Gooseburnes<br>Veneration<br>Quiz | Quz                         |                | Quiz                       | Ver of the works |             |
| ome: 단체 소속된                 | 학생들의                              | 학습이력, 과제                    | 로 부여한 도시       | 히 및 학생이                    | 읽은 도서를 확인        | <u>민</u> 합ㄴ |

-Students: 학생별 학습 이력을 확인합니다.

-Books: 도서 검색 화면입니다. 검색조건을 선택하여 조회가능하며, 학생을 선택하여 과제를 부여할 수 있습니다.

-Collections: 주제별로 도서를 모아놓은 메뉴로 주제별로 한번에 과제를 부여할 수 있습니다.

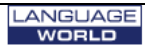